# GOXTREME® LIVE 360°

ΕΓΧΕΙΡΙΔΙΟ ΧΡΗΣΤΗ

#### **GOXTREME LIVE 360°**

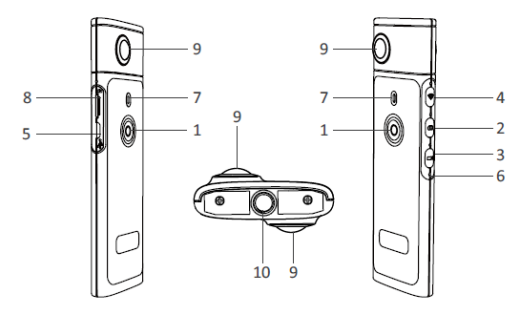

- 1) Άνοιγμα/κλείσιμο της συσκευής
- 2) Λήψη φωτογραφίας
- 3) Λήψη βίντεο
- 4) Ενεργοποίηση / απενεργοποίηση WiFi
- 5) Υποδοχή φορτιστή USB

- 6) Επαναφορά της συσκευής
- 7) Δείκτης ΛΕΔ
- 8) Υποδοχή μικροκάρτας SD
- 9) Φακός
- 10) Υποδοχή τρίποδου ¼ της ίντσας

# επαναφορτιση

Η Live 360° κάμερα μπορεί να φορτισθεί με ένα στάνταρντ USB καλώδιο που διαθέτει μετασχηματιστή A/C ή με power bank. Συνιστάται η χρήση παροχής με μίνιμουμ ένταση 5V/1A ή περισσότερο.

Όταν συνδεθεί η συσκευή, ο φωτεινός κόκκινος δείκτης θα ανάψει επιβεβαιώνοντας ότι η κάμερα φορτίζει.

Όταν η κάμερα είναι πλήρως φορτισμένη ο δείκτης θα σβήσει. Ο δείκτης αναβοσβήνει όταν η στάθμη της μπαταρίας είναι χαμηλή.

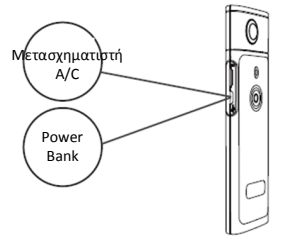

# ΒΑΣΙΚΕΣ ΟΔΗΓΙΕΣ ΧΡΗΣΗΣ

 Ενεργοποίηση / Απενεργοποίηση
 Ενεργοποίηση: Πιέστε σταθερά το κουμπί για 2 sec, ο πράσινος δείκτης
 θα ανάψει και θα παραμείνει αναμμένος.
 Απενεργοποίηση: Πιέστε σταθερά το κουμπί για 3 sec. Όταν το
 ελευθερώσετε όλοι οι δείκτες LED θα σβήσουν.

#### 2. Λήψη φωτογραφίας

Πατήστε το αντίστοιχο κουμπί, ο δείκτης LED θα ανάψει. Για να τραβήξετε φωτογραφία πατήστε το κουμπί ενεργοποίησης, ο δείκτης θα ανάψει μια φορά (πράσινο) για να επιβεβαιώσει ότι ελήφθη η φωτογραφία. (Σε περίπτωση που δεν έχετε εγκαταστήσει κάρτα SD, ή η κάρτα είναι γεμάτη ή υπάρχει κάποιο άλλο πρόβλημα, ο πράσινος δείκτης θα αναβοσβήνει γρήγορα).

Σημείωση: Όταν το Wi-Fi είναι συνδεδεμένο με την κάμερα μπορείτε να ενεργοποιήσετε μόνο τη λήψη βίντεο.

#### 3. Λήψη βίντεο

Ή κάμερα Live 360 ενεργοποιεί αυτόματα τη βιντεοσκόπηση όταν είναι επιλεγμένη όπως δείχνει ο αντίστοιχος δείκτης LED. Για να ξεκινήσετε πατήστε το πλήκτρο ενεργοποίησης μία φορά. Ο δείκτης LED θα ανάψει πράσινος μια φορά. Για να σταματήσετε, απλά πατήστε το κουμπί απενεργοποίησης. Ο δείκτης θα σταματήσει να αναβοσβήνει. Σημείωση: Στη λειτουργία APP μπορείτε να χρησιμοποιήσετε το APP για να γυρίσετε την κάμερα στη λήψη φωτογραφίας.

#### 4. Ενεργοποίηση WiFi

Ενεργοποίηση Wi-Fi: Πιέστε σύντομα το κουμπί Wi-Fi, ο μπλε δείκτης θα ανάψει και θα παραμείνει αναμμένος όσο το Wi-Fi είναι ενεργοποιημένο.

Απενεργοποίηση Wi-Fi: Πιέστε για 3sec το κουμπί Wi-Fi. Όταν κλείσει ο μπλε δείκτης θα σβήσει.

#### 5. Επαναφορά

Κρατήστε πατημένο το κουμπί Reset και χρησιμοποιήστε μια καρφίτσα

για να κλείσετε την κάμερα και να επαναφέρετε τη συσκευή.

#### 6. Επαναφορά Wi-Fi

Έχοντας κλειστή τη συσκευή, πατήστε συγχρόνως τα κουμπιά ενεργοποίησης και Wi-Fi, ο πράσινος δείκτης θα αναβοσβήνει. Οι εργοστασιακές ρυθμίσεις Wi-Fi έχουν επανέλθει όταν ο δείκτης παραμείνει αναμένος.

#### ΧΡΗΣΙΜΟΠΟΙΩΝΤΑΣ ΤΗΝ ΕΦΑΡΜΟΓΗ "ΟΤCAM360" ΑΡΡ

 Εγκαταστήστε την εφαρμογή ΟΤCAM360 από το Apple Store ή το Google Play store.

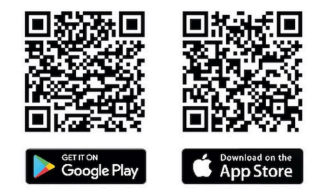

 Εισάγετε την κάρτα SD και ενεργοποιήστε την κάμερα Live 360. Πιέστε σύντομα το κουμπί Wi-Fi για ενεργοποιηθεί το Wi-Fi της κάμερας. (Δείτε Ενεργοποίηση/Απενεργοποίηση Wi-Fi)

- Παράμετροι ασύρμτης λειτουργίας SSID Name: "Live 360 ..." Wireless password: 87654321
- 4). Χρησιμοποιώντας τις «Ρυθμίσεις Wi-Fi» στο smart phone σας, βρείτε το Wi-Fi SSID της Live 360 και επιλέξτε το για να συνδέσετε την κάμερα με το κινητό σας.

Οταν επιβεβαιωθεί στο κινητό σας η σύνδεση, βγείτε από την οθόνη ρυθμίσεων και ανοίξτε την εφαρμογή "ΟΤCam360" όπου θα δείτε ζωντανή παρουσίαση της κάμερας σας.

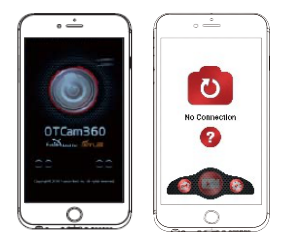

- Η εφαρμογή σας επιτρέπει να ρυθμίζετε εύκολα τις βασικές λειτουργίες της κάμερας, όπως:
  - α) Λήψη βίντεο
  - β) Λήψη φωτογραφίας
  - Υ) Τρόπο προβολής, περιλαμβανομένων των 360 VR, 4 σε 1, κυκλική, little planet και κανονική.
  - δ) Προχωρημένες ρυθμίσεις όπως ζωντανή προβολή, ασύρματες ρυθμίσεις κ.λπ.
- 6). Η κάμερα Live 360° λειτουργεί με συσκευές Android 5.0 (και μεταγενέστερο) και iOS 8 (ή μεταγενέστερο) και μπορείτε να κατεβάσετε την εφαρμογή από το Apple Store ή το Google Play.

### ΖΩΝΤΑΝΗ ΠΡΟΒΟΛΗ/ΜΕΤΑΔΟΣΗ

Παρακαλούμε σημειώστε: Πρέπει να έχει εγκατασταθεί μια κάρτα μνήμης προκειμένου να είναι δυνατή αυτή η λειτουργία.

#### Facebook

1. Εγκαταστήστε την εφαρμογή OTCam360 app στο κινητό σας.

2. Συνδέστε το κινητό σας με ένα διαθέσιμο δίκτυο Wi-Fi.

3. Ανοίξτε την εφαρμογή OTCam360 App, πατήστε στην εικόνα «εκπομπή» και επιλέξτε 'Stream on Facebook'.

4. Εισάγετε τίτλο, επιλέξτε 360° video, και στη συνέχεια πατήστε 'Start Broadcast'.

5. Επιλέξτε 'Post to Facebook' και πατήστε ΟΚ για να ολοκληρώσετε τη ρύθμιση. Πατήστε «ακύρωση» όταν σας ζητηθεί να συνδεθείτε ξανά στο Wi-Fi σας.

Προχωρήστε στη σελίδα 'Live Streaming Settings' για να ολοκληρώσετε τη ρύθμιση της ζωντανής μετάδοσης.

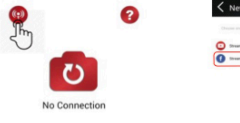

| < | New Streaming      |
|---|--------------------|
| 1 |                    |
| 0 | Stream on You'lube |
| 0 | State of Salarian  |

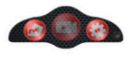

#### YouTube

Σιγουρευτείτε ότι είναι ενεργοποιημένη η «Ζωντανή Μετάδοση/Live Streaming» στο Λογαριασμό σας στο You Tube (Account Settings -> Πρόσθετες Ρυθμίσεις).

1. Εγκαταστήστε την εφαρμογή OTCam360 app στο κινητό σας.

2. Συνδέστε το κινητό σας με ένα διαθέσιμο δίκτυο Wi-Fi.

 Ανοίξτε την εφαρμογή OTCam360 App, πατήστε στην εικόνα «εκπομπή» και επιλέξτε "Stream on YouTube".

4. Εισάγετε τίτλο, επιλέξτε 360° video, και στη συνέχεια πατήστε 'Start Broadcast'.

5. Επιλέξτε 'Post to Facebook' και πατήστε ΟΚ για να ολοκληρώσετε τη ρύθμιση. Πατήστε «ακύρωση» όταν σας ζητηθεί να συνδεθείτε ξανά στο Wi-Fi σας.

Προχωρήστε στη σελίδα 'Live Streaming Settings' για να ολοκληρώσετε τη ρύθμιση της ζωντανής μετάδοσης.

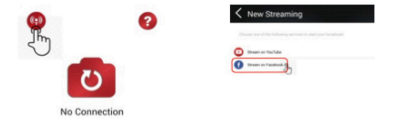

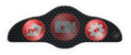

# Ρυθμίζεις ζωντανής προβολής

1. Ενεργοποιήστε την κάμερα και στη συνέχει το Wi-Fi της κάμερας.

 Συνδέστε το κινητό σας με το Wi-Fi της κάμερας (SSID «Live 360 ...») και ανοίξτε την εφαρμογή ξανά.

Επιλέξτε την εικόνα «Εκπομή» στην κύρια οθόνη.

Επιλέξτε «χρησιμοποιήστε τις τελευταίες ρυθμίσεις» ή ξεκινήστε τις ρυθμίσεις από την αρχή. Στη συνέχεια συμπληρώστε τα στοιχεία του Wi-Fi για την εκπομπή.

Η κάμερα θα χρησιμοποιήσει αυτό το Wi-Fi αυτόματα, απενεργοποιώντας το δικό της.

Πατήστε"ΟΚ" ή "Επιβεβαίωση".

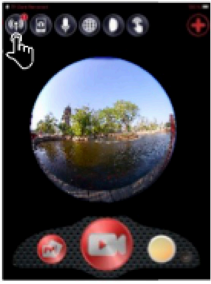

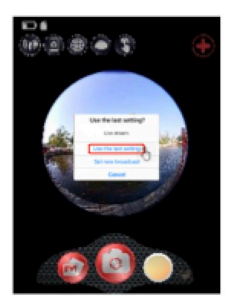

3. Το κινητό σας θα επανασυνδεθεί με ένα διαθέσιμο δίκτυο Wi-Fi. Αν όχι, κάντε τη σύνδεση εσείς, ανοίξτε ξανά την εφαρμογή, επιλέξτε την εικόνα «προβολή/broadcast» και όταν η γραμμή «On air/Στον αέρα» γίνει κόκκινη και αναβοσβήνει, αρχίζει η μετάδοση. Για να σταματήσει πιέστε το κουμπί «Stop Broadcast».

Σημείωση: Όταν η ζωντανή προβολή τελειώσει, ΣΤΑΜΑΤΗΣΤΕ ΤΗΝ ΜΕΤΑΔΟΣΗ στην εφαρμογή και κλείστε την κάμερα για να την επαναρυθμίσετε.

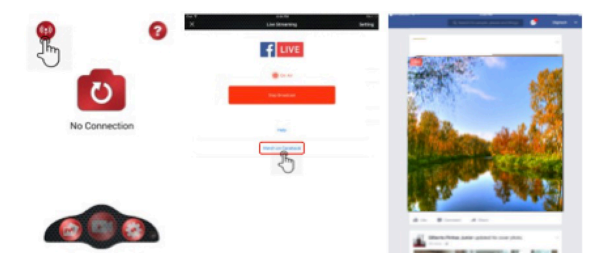

#### Παρακαλούμε σημειώστε:

Συμβατό με κάρτες Micro SD μέχρι 128GB, ελάχιστη κλάση 10 U3 (δεν περιλαμβάνονται). Όταν φτάσει το μέγιστο χρόνο εγγραφής βίντεο των 29 λεπτών η κάμερα θα σταματήσει αυτόματα. Μπορεί να επανεκκινηθεί μόνο χειροκίνητα.

#### DECLARATION OF CONFORMITY

Easypix hereby declares that the product GoXtreme Live 360 is in conformity to all the essential requirements of Directive 1999/5/EC. The declaration of conformity can be downloaded here: http://www.easypix.info/download/pdf/doc\_goxtreme\_live360.pdf For technical help please visit our support area on www.easypix.eu.

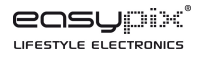

# (€ № 🗵 🕕 🛟